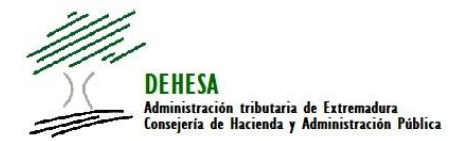

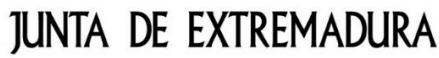

Consejería de Hacienda y Administración Pública

### INSTRUCCIONES GENERALES PARA EL PAGO CON TARJETA DESDE LA CONFECCION ON LINE DEL MODELO 050

**AVISO:** Habilitado el pago con tarjeta para todas las tasas y precios públicos de la Comunidad Autónoma de Extremadura.

\* Puede consultar la denominación y códigos de tasas y precios públicos habilitados para el pago con tarjeta en el siguiente enlace:

Tasas y precios públicos disponibles para el pago con tarjeta

#### 1. Acceda a la confección on line del 050.-

La confección on line del modelo 050 se encuentra disponible en el Portal Tributario de la Junta de Extremadura (<u>http://portaltributario.juntaex.es/PortalTributario/</u>), pudiendo acceder bien desde el acceso directo disponible en la página de inicio:

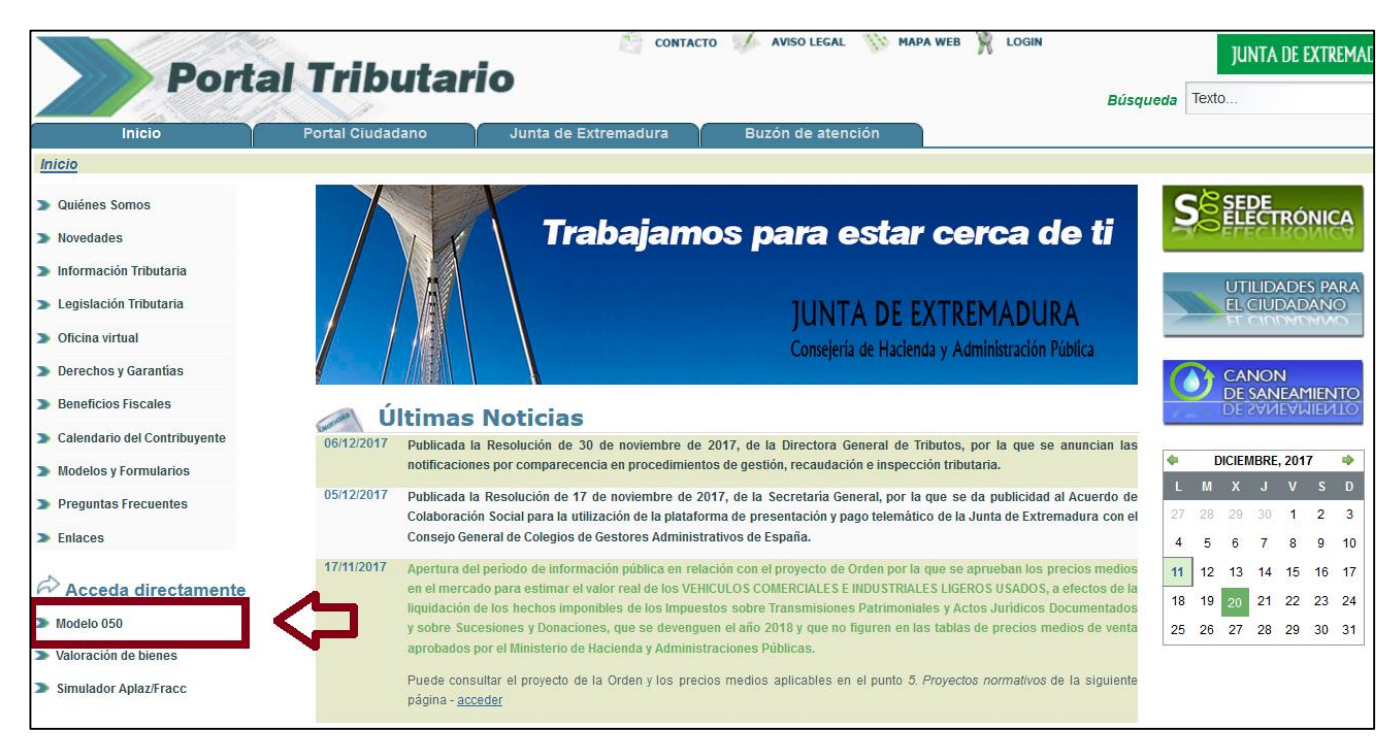

O bien desde el apartado "Confección on line del modelo 050" dentro de "Utilidades para el ciudadano":

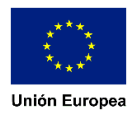

Acceso a "utilidades para el ciudadano".-

| Port                   | al Tributar      |                      | O 📝 AVISO LEGAL 🚻 MAPA WEB | 🕺 LOGIN<br>Búsqu         | JUNTA DE EXTREMAI |
|------------------------|------------------|----------------------|----------------------------|--------------------------|-------------------|
| Inicio                 | Portal Ciudadano | Junta de Extremadura | Buzón de atención          |                          |                   |
| Inicio                 |                  |                      |                            |                          |                   |
| Quiénes Somos          |                  |                      |                            |                          | SELECTRÓNICA      |
| > Novedades            |                  | 👌 Trabajamo          | os para estar ce           | erca de ti               | S ELECTRONICA     |
| Información Tributaria |                  |                      |                            |                          |                   |
| Legislación Tributaria |                  |                      | IUNTA DE EXTR              |                          | EL CIUDADANO      |
| Oficina virtual        |                  |                      | Consejería de Hacienda y A | dministracion Pública    | EL CULDADANIQ     |
| Derechos y Garantías   |                  |                      | consejena de macienda y A  | uninitia action i ublica |                   |

Acceso a "confección on line. Modelo 050".-

| Porta                          | JUNTA DE EXTREMADURA                                    |                                                                                                    |
|--------------------------------|---------------------------------------------------------|----------------------------------------------------------------------------------------------------|
| Inicio                         | Portal Ciudadano Junta de Extremadura Buzón de atención |                                                                                                    |
| menu » Utilidades al Ciudadano |                                                         |                                                                                                    |
| Quiénes Somos                  | 🕒 Utilidades para el ciudadano                          |                                                                                                    |
| > Novedades                    |                                                         | and the second second sec |
| 🔉 Información Tributaria       | S ELECTRÓNIK                                            | Valoración de                                                                                                    |
| 🔉 Legislación Tributaria       | Contestion on line                                      | Blenes                                                                                                    |
| Oficina virtual                |                                                         |                                                                                                    |
| Derechos y Garantías           | Simulator 7                                             | VALIDACIÓN DE                                                                                                    |
| Beneficios Fiscales            | CANON<br>DE SANEAMIENTO                                 | FIGHERO                                                                                                    |
| > Calendario del Contribuyente |                                                         |                                                                                                    |
| Modelos y Formularios          | Fracelonamiento                                         | CANONSANEAMIENTO                                                                                                    |

# 2. Seleccione la tasa o precio público que quiera pagar.-

Con el fin de facilitar su cumplimentación se muestra, en la ventana de inicio, el acceso directo a ciertas tasas con un elevado volumen de presentación. No obstante, pueden autoliquidarse todos los conceptos de tasas y precios públicos seleccionando la opción de "otros".

La relación de tasas y precios públicos que pueden pagarse con tarjeta a través de la confección on line del 050 puede consultarse desde el siguiente enlace:

#### Tasas y precios públicos disponibles para el pago con tarjeta

Actualmente se encuentra habilitado el pago con tarjeta, con carácter general, para todas las tasas y precios públicos de la Comunidad Autónoma de Extremadura.

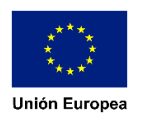

| DEHESA<br>Administración e<br>Consejería de Na | ibutaria de Extremadura<br>ienda y Administración Pública    | JUNTA DE EX                          |                     |
|------------------------------------------------|--------------------------------------------------------------|--------------------------------------|---------------------|
| Tasa / Precio Público                          |                                                              |                                      |                     |
| Órgano gestor                                  | 4 Concepto                                                   | Código<br>territorial <sup>2</sup> F | echa de devengo     |
| <br>Datos Interesado                           | Seleccione tasa o precio público                             | 8                                    |                     |
| 5 NIF *                                        | <ul> <li>ITV □</li> <li>Licencia de caza</li> </ul>          |                                      |                     |
| 7 Tipo vía 8 No                                | O Licencia de pesca                                          |                                      | emento de domicilio |
| CALLE V *                                      | O Licencia interautonómica de caza                           |                                      |                     |
| 20 Provincia                                   | ○ Licencia interautonómica de pesca                          |                                      |                     |
|                                                | ○ Expedición de guías de circulación de máquinas recreativas |                                      | **                  |
| Datos Liquidación                              | ○ Servicios administrativos inherentes al juego              |                                      |                     |
| Tino de pago:                                  | ○ Carnet joven europeo                                       |                                      |                     |
| 20 Eocha do autoliquida                        | $^{igodoldoldoldoldoldoldoldoldoldoldoldoldol$               |                                      |                     |
| 38 Detaile del concepto                        | ○ Otros                                                      |                                      |                     |
| 39 Detalle de la liquidac                      | Disponible para pago con tarjeta                             |                                      |                     |
|                                                | Cerrar                                                       |                                      |                     |
| Evente de page                                 |                                                              | 40 TOTAL A INGRESAR                  | € *                 |

Seleccione la tasa o precio público. En caso de no ser ninguna de las que se muestran en la ventana de inicio, seleccione "Otros" y cumplimente el bloque "Tasa/Precio Público/Otro ingreso

| DEHESA<br>Administración tributaria de Extremadora<br>Consejería de Itacienda y Administración Pública<br>Tasa / Precio Público / Otro Ingreso | Modelo 050 🏠 🕘 | junta de extremadura                                |
|----------------------------------------------------------------------------------------------------|----------------|-----------------------------------------------------|
| Órgano gestor                                                                                                    | 4 Concepto     | Código<br>territorial <sup>2</sup> Fecha de devengo |
|                                                                                                    | ✓ *            | *                                                   |
| Datos Interesado                                                                                                    |                |                                                     |

# 3. Cumplimente los datos del interesado.-

Los campos sombreados en rosa son campos obligatorios -. Se recomienda cumplimentar la dirección de correo electrónico.

| DEHESA<br>Administración tributaria de Extremadura<br>Consejería de Hacienda y Administración Pública                              | Modelo 050 🏠 🔞                                                                         | junta de extremadura                                       |
|----------------------------------------------------------------------------------------------------|----------------------------------------------------------------------------------------|------------------------------------------------------------|
| Tasa / Precio Público / Otro Ingreso                                                                                               |                                                                                        |                                                            |
| Órgano gestor<br>12-MEDIO AMBIENTE Y RURAL, POLÍTICAS AGRARIAS Y TERR.<br>Datos Interesado<br>5 NIF 6 Apellidos y nombre o razón s | * Campo NO obligator<br>120775 - Inspec<br>Se recomienda su cu<br>un correo con la con | rio.<br>Implimentación para recibir<br>Ifirmación del pago |
|                                                                                                    |                                                                                        | * •                                                        |
| 7 Tipo via 8 Nombre vía pública                                                                                                    | 9 Tipo núm. 10 Número 11 Cal.<br>núm. 12 Bloq. 13 Port. 14 Es                          | c. 15 Plan. 16 Pta.                                        |
| 20 Provincia 19 Municipio<br>Badajoz v * Mérida v *                                                                                | 18 Localidad (si es distinta 21 Código<br>al municipio) postal 22 Teléfono 23 Fax<br>  | 24 Correo electrónico portaltributario@juntaex.es **       |
| Datos Liquidación                                                                                                    |                                                                                        |                                                            |

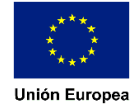

### 4. Cumplimente, en su caso, los datos del bloque "Datos liquidación".-

En el caso de que en el punto 2 haya seleccionado "Otros" deberá cumplimentar el campo "Total a ingresar". En otro caso, dicha casilla vendrá cumplimentada.

En el campo "Detalle de la liquidación" podrá cumplimentar, si así lo desea, aquello que estime relevante para la tasa o precio público que esté autoliquidando (por ejemplo: matrícula - en el caso de la ITV, período/alumno - en el caso de comedores escolares...)

| Datos Liquidación                     |                                    |                                    |   |
|---------------------------------------|------------------------------------|------------------------------------|---|
| Tipo de pago: TASAS                   | 34 Nº de código: 120775            | 35 Expediente Nº:                  |   |
| 36 Fecha de autoliquidación           |                                    | 37 Fecha de vto. voluntario        |   |
| 38 Detalle del concepto Inspección T  | écnica de Vehículos                |                                    |   |
| 39 Detalle de la liquidación          |                                    |                                    |   |
| Inspecciones Periódicas (Ya está incl | uida la tasa de Tráfico de 4,00 €) |                                    |   |
|                                       |                                    |                                    | I |
|                                       |                                    |                                    |   |
| Exento de pago                        |                                    | 40 TOTAL A INGRESAR <b>30,45 €</b> |   |
| Motivo de la                          |                                    | (Precios ITV)                      |   |
| exención                              |                                    |                                    |   |

## 5. Valide los datos cumplimentados.-

Confeccionado el modelo, pulse en el botón "Validar".-

|                            | 90 Fecha de presentación                                                                                         |                                                                      |
|----------------------------|----------------------------------------------------------------------------------------------------|----------------------------------------------------------------------|
|                            | 07/12/2017                                                                                                    |                                                                      |
|                            | Validar Modelo050 Limpiar Formulario                                                                             |                                                                      |
| (*) Campos obligator       | rios (**) En caso de efectuar el pago con Tarjeta, recibirá un e-mail de confirmación en la dirección consignada |                                                                      |
|                            | Navegadores recomendados: Firefox Mozilla 😻 /Google Chrome 👩                                                     |                                                                      |
| $\langle \bigcirc \rangle$ | 2017 @ JUNTA DE EXTREMADURA<br>Vers. 2.0.5(20171201)                                                             | Fondo Europeo de Desarrollo Regional<br>"Una manera de hacer Europa" |

Si la validación no es correcta se mostrará en la parte superior de la pantalla una descripción del error y un aspa en el margen derecho del campo afectado

| DEHESA<br>Administración tributaria de Extremadura<br>Consejería de Hacienda y Administración Pública | Modelo 050 🏠 🔞                                                     | junta de extremadura                                |
|----------------------------------------------------------------------------------------------------|--------------------------------------------------------------------|-----------------------------------------------------|
| 3 El formato del NIF es incorrecto.                                                                   |                                                                    |                                                     |
| Tasa recio Público / Otro Ingreso                                                                     |                                                                    |                                                     |
| Órg                                                                                                   | 4 Concepto                                                         | Código<br>territorial <sup>2</sup> Fecha de devengo |
| 12-MEDIO AMBIENTE Y RURAL, POLÍTICAS AGRARIAS Y TERR.                                                 | * 120775 - Inspección Técnica de Vehículos                         | × 120602                                            |
| Datos Interesado                                                                                      |                                                                    |                                                     |
| 5 NIF 6 pellidos y nombre o razón socia                                                               | I                                                                  |                                                     |
| 0000000B                                                                                              |                                                                    | *                                                   |
| 7 Tipo vía 8 Nombre vía pública                                                                       | 9 Tipo núm. 10 Número 11 Cal. 12 Bloq. 13 Port. 14 Esc. 14<br>núm. | 5 Plan. 16 Pta. 17 Complemento de domicilio         |
| CALLE V * PRUEBA *                                                                                    | Sin numera(v *                                                     |                                                     |

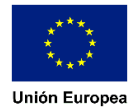

Si la validación es correcta se mostrará una ventana con el resumen de los datos declarados y dos opciones:

- Pagar e imprimir .- Redirige a la plataforma del TPV Virtual de BBVA para efectuar el pago con tarjeta
- Imprimir.- Genera el pdf del modelo 050 con los datos cumplimentados para efectuar el pago de forma presencial en cualquier oficina de una entidad colaboradora en la recaudación

| Г | Resumen del modelo 050 🛛 💌                                                                                                    |
|---|----------------------------------------------------------------------------------------------------|
| D | NIF: 0000000T Nombre: APELLIDOS NOMBRE PRUEBA<br>Concepto: 120775 - Inspección Técnica de Vehículos                                                                                                    |
|   | Detalle de la liquidación: Inspecciones Periódicas (Ya está incluida la tasa de Tráfico de 4,00 €)<br>Total a ingresar: 30,45 €                                                                                                    |
|   | El documento se ha generado correctamente. Puede imprimirlo o pagar con tarjeta e imprimirlo.                                                                                                    |
|   | AVISO: En caso de que opte por pagar e imprimir, será redirigido al TPV de la entidad bancaria que presta el<br>servicio a la Comunidad Autónoma. Efectuado el pago <b>no olvide imprimir/guardar el modelo 050</b> para su<br>posterior presentación ante el órgano gestor que corresponda. |
|   | Pagar e imprimir<br>Sólo imprimir                                                                                                    |

6. Cumplimente los datos correspondientes a su tarjeta.-

Validado correctamente el modelo, seleccione la opción "pagar e imprimir".

En este momento será redirigido a la página del TPV de la entidad bancaria, donde tendrá que introducir los datos correspondientes a su tarjeta: nº de tarjeta, fecha de caducidad y código de seguridad (antes de efectuar el pago compruebe que el importe que se muestra es correcto)

| Forma de pago       | Datos del pago                       |                                        |
|---------------------|--------------------------------------|----------------------------------------|
| Pago con tarjeta    | Número de operación:<br>050323000345 | Importe:<br>30.45 €                    |
| Tarjetero EURO 6000 | Tarjeta: Fe                          | cha caducidad (MM/AAAA):<br>1 • 2017 • |
|                     | ¿Qué es?                             |                                        |
|                     | む                                    |                                        |
|                     |                                      |                                        |

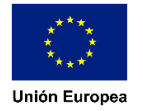

Ubicación en la tarjeta de los datos solicitados por el TPV:

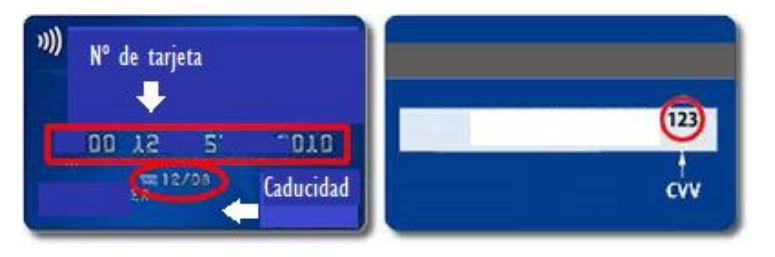

## 7. Seleccione "Pagar".-

Verificado que el importe es correcto e introducido los datos de su tarjeta pulse el botón "Pagar".

Dependiendo de la seguridad de su entidad bancaria, se le podrá abrir una página solicitando algún dato que le haya sido proporcionado por dicha entidad (un número correspondiente a una coordenada de una tarjeta proporcionada por su entidad, un código remitido a su teléfono móvil...).

Autorizado el pago por su entidad, se mostrará la siguiente ventana:

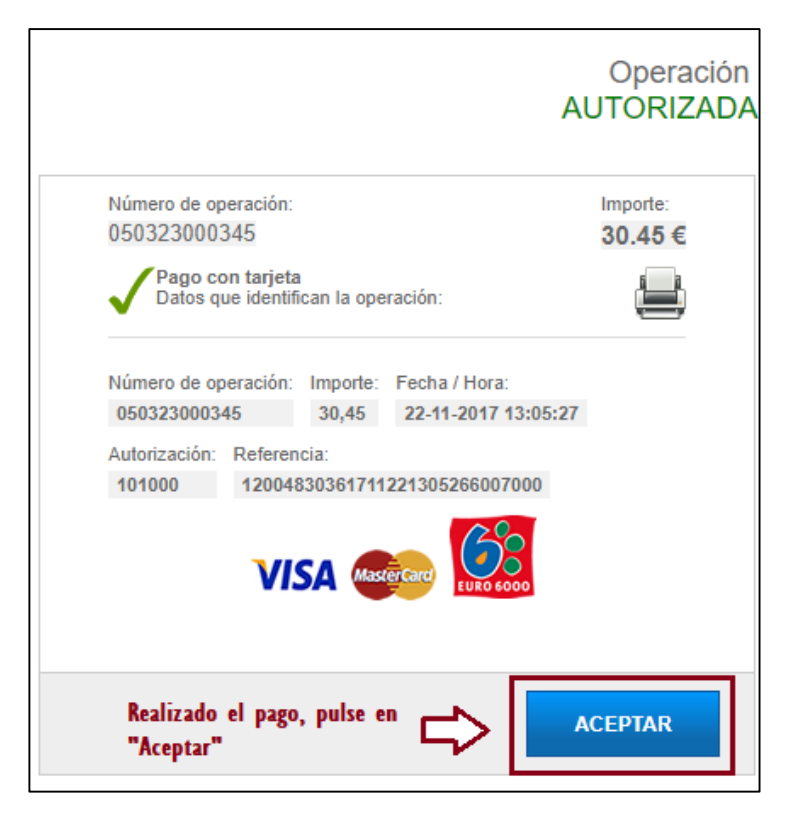

## 8. Imprima el modelo 050 generado con el justificante de pago.-

Autorizado el pago por la entidad emisora de su tarjeta pulse el botón "ACEPTAR". En este momento regresará a la web de la Junta de Extremadura donde se le mostrará la información del pago realizado junto con la información de la operación, el código justificativo del ingreso a través de un número de referencia de operación (NRO) y la autenticidad del documento a través de un código seguro de verificación (CSV).

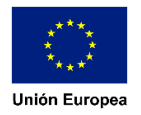

| DEHESA<br>Manimuria viberaria de Coremadora<br>Comporte de Racionda y Manimuricación Publica                   | Modelo 050                                                                                                    | junta de extremadura                                                |
|----------------------------------------------------------------------------------------------------|----------------------------------------------------------------------------------------------------|---------------------------------------------------------------------|
| EL PAGO SI                                                                                                    | E HA EFECTUADO CORRI                                                                                                    | ECTAMENTE                                                           |
| Imprima o guarde el modelo generado<br>electrónico tiene carácter independiente<br>Datos del modelo y del pago | para su posterior presentación ante el órgano<br>respecto a la presentación de la declaración o                         | gestor que corresponda. El pago<br>o solicitud a la que se refiera. |
| NIF-Apellidos y nombre/Razon Social:                                                                           | 00000000T APELLIDOS Y NOMBRE DEL IN                                                                                     | NTERESADO                                                           |
| Concepto:                                                                                                    | 120775 - Inspección Técnica de Vehículos                                                                                |                                                                     |
| Documento:                                                                                                    | 0503230003455                                                                                                    |                                                                     |
| NRO (Justificante de pago):                                                                                    | 0503230003455000152824                                                                                                  |                                                                     |
| CSV (Código Seguro de Verificación):                                                                           | DHSLJVD8BNT9ZDKPEQQYF8SBFCW                                                                                             |                                                                     |
| Importe ingresado:                                                                                             | 30,45 €                                                                                                    |                                                                     |
| Fecha y Hora del ingreso:                                                                                      | 22/11/2017 12:45:12                                                                                                    |                                                                     |
| Importante: Copie el CSV por si tuviera<br>obtener el modelo en cualquier moment<br>Descargar documento        | a algún problema a la hora de imprimir el justific<br>o desde el Portal Tributario o la Sede Electróni<br>Ver documento | cante. Con este csv puede volver a ca de la Junta de Extremadura.   |

En este momento puede descargar e imprimir el modelo 050 generado con el justificante de ingreso.

NO olvide imprimir/guardar el modelo 050 generado o copiar el CSV para poder volver a generarlo en un momento posterior.

La realización del pago electrónico no exime de la obligación de presentación de la declaración o autoliquidación que, en su caso, proceda SALVO que por el órgano gestor de la tasa o precio público se estableciera otra cosa.

En el caso de que en la confección on line del modelo haya indicado un correo electrónico se le remitirá un correo con la siguiente información:

| Buenos días.                        |                                                                                           |
|-------------------------------------|-------------------------------------------------------------------------------------------|
| Se ha pagado un modelo 050 corr     | ectamente.                                                                                |
| Concepto:                           | 120775 - Inspección Técnica de Vehículos                                                  |
| Documento:                          | 0503230003455                                                                             |
| NRO (Justificante de pago):         | 0503230003455000152824                                                                    |
| CSV (Código Seguro de Verificació   | n): DHSLIVD8BNT9ZDKPEQQYF8SBFCW                                                           |
| Importe ingresado:                  | 30,45€                                                                                    |
| Fecha y Hora del ingreso:           | 22/11/17 12:45                                                                            |
| Puede descargarse o visualizar el ( | documento generado pulsando en el siguiente enlace: <u>Descargar/Visualizar el modelo</u> |
| Dirección General de Tributos.      |                                                                                           |
| Consejería de Hacienda y Adminis    | tración Pública.                                                                          |
| Junta de Extremadura.               |                                                                                           |

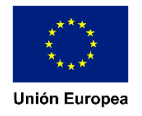

## Cotejo y obtención de copia del modelo 050.-

Puede comprobar la autenticidad del documento y obtener una copia del mismo accediendo al cotejo de documentos por CSV bien en el Portal Tributario o en la Sede Electrónica de la Junta de Extremadura.

### 1. Desde el Portal Tributario.-

Acceda al cotejo de documentos

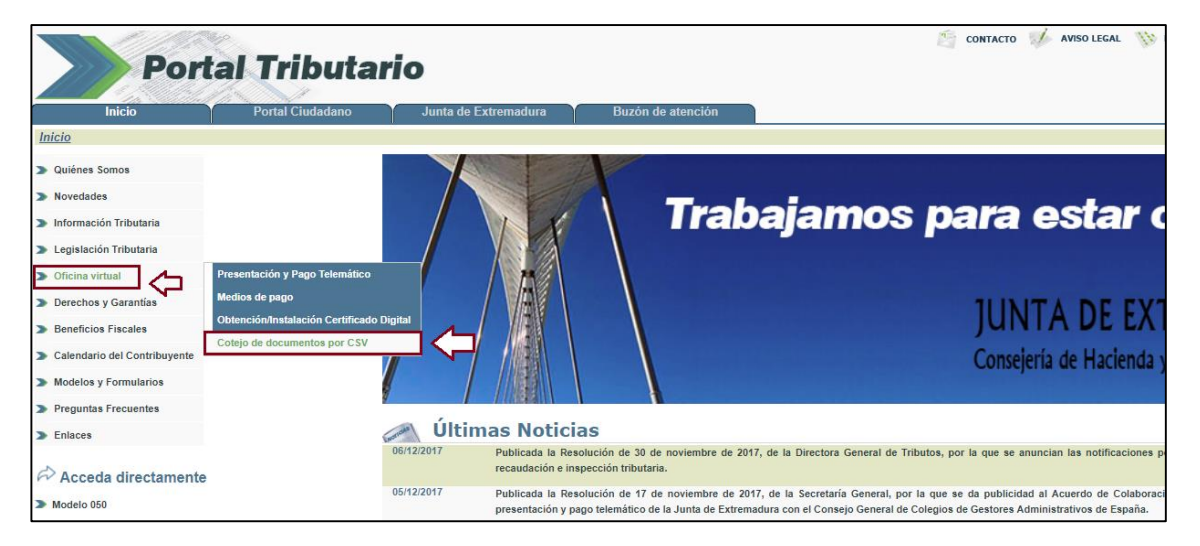

Introduzca el código CSV (disponible en el propio modelo 050 generado, en la pantalla de confirmación de pago y en el correo electrónico remitido) y pulse el botón "Descargar"

| Portal Tributario                                                                                                    | JUNTA DE EXTREMADURA |
|----------------------------------------------------------------------------------------------------|----------------------|
| Cotejo de documentos por codigo seguro de verificación (CSV)<br>A través de este servicio puede cotejar la autenticidad de los documentos generados electrónicamente po<br>Administración tributaria autonómica. En el caso de que el código CSV sea correcto obtendrá una copia del docume<br>consultado.<br>Código CSV*:<br>Código CSV*:<br>Descargar | r la<br>ento         |

Puede acceder directamente a esta utilidad (con el número del CSV ya cumplimentado) escaneando el código QR generado con el pago que se muestra en la esquina inferior derecha del modelo

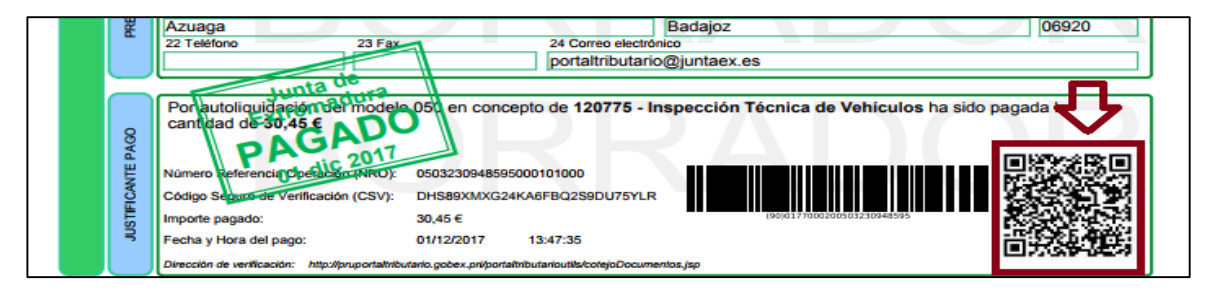

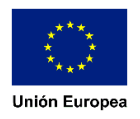

#### 2. Desde la Sede Electrónica.-

Acceda al cotejo de documentos

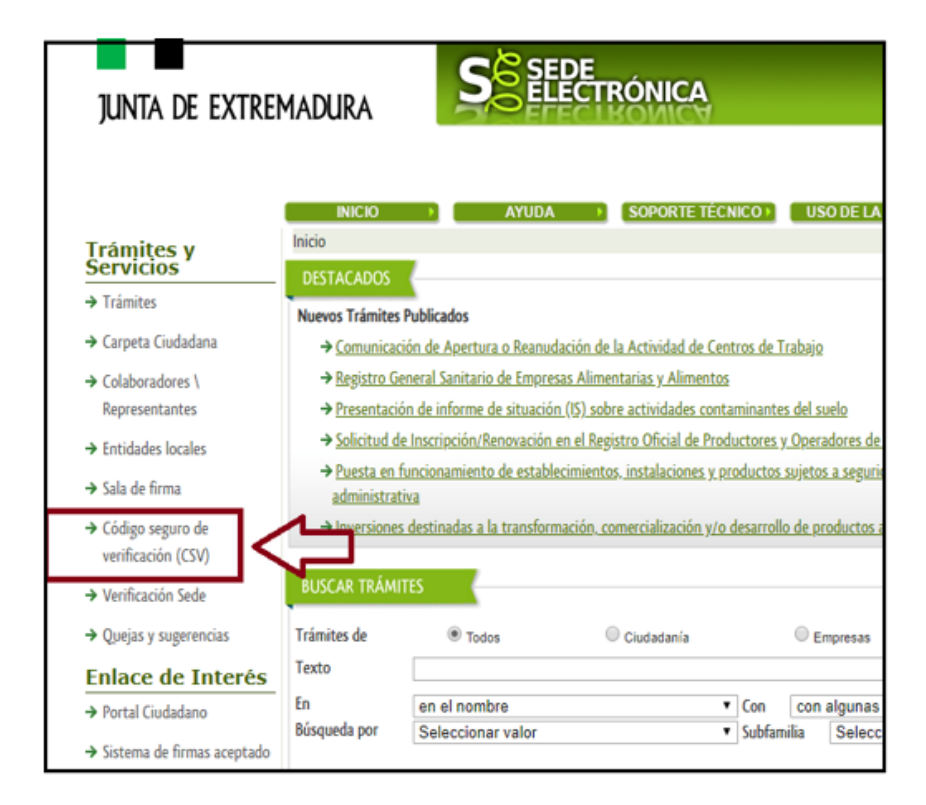

Seleccione en el desplegable "Aplicación": DEHESA; Introduzca el código CSV (disponible en el propio modelo 050 generado, en la pantalla de confirmación de pago y en el correo electrónico remitido); El texto correspondiente al captcha (imagen mostrada en la parte inferior); Y pulse el botón "Buscar".

| Inicio / CSV                                              |
|-----------------------------------------------------------|
| CÓDIGO SEGURO DE VERIFICACIÓN (CSV)                       |
| Aplicación DEHESA V Seleccione en el desplegable "DEHESA" |
|                                                           |
| Verificación de la palabra                                |
| 100hors                                                   |
|                                                           |
| Introduzca el texto que ves en la imagen                  |
|                                                           |
| Buscar                                                    |
|                                                           |
|                                                           |

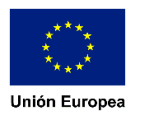